# Using Buyer Signatures with a Purchase Contract -Grower360

Last Modified on 03/13/2025 10:41 am CDT

To capture and add Buyer Signatures, access to Agvance SKY is required. For information on adding Seller Signatures, please see the following article - Using Seller Signatures with a Purchase Contract.

### Setup

Each Agvance User authorized to electronically sign Grain Contracts must have a SKY Account. Signatures must first be set up in Agvance SKY.

1. On the Home page of Agvance SKY, select the User drop-down and choose My SKY Account.

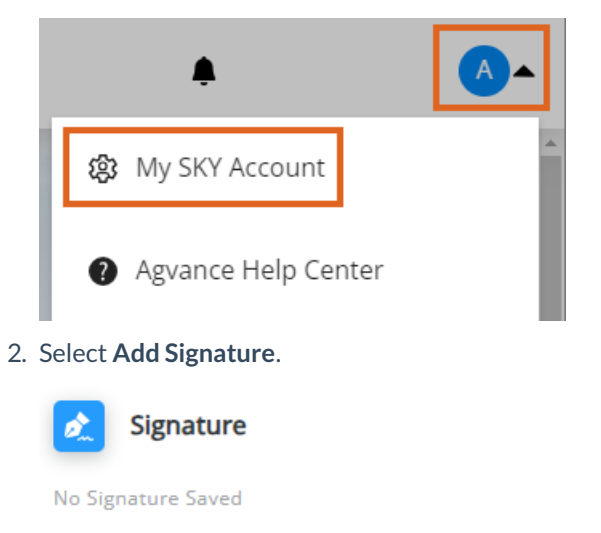

#### Add Signature

3. Using a mouse or finger, sign by the *X* staying between the dotted lines.

Draw your signature below

| × Anna               | Admin |
|----------------------|-------|
| 🝮 Undo 🛛 📋 Clear All |       |
| Cancel               | Save  |

4. Use **Undo** or **Clear All** to erase. When satisfied with the signature, select **Save**.

In Agvance Grain, identify which Contracts to use with the buyer signature. To do this, go to the *Purchases* tab at *Grain / Setup / Preferences*. Select **Electronic Signatures**. The column headers list each Contract type.

1. Use the checkboxes to indicate Contracts that will use the signature. After a box is checked, right-click and copy and paste to select all applicable Locations.

| Seneral Purchas  | ses Sa    | les Posting                       | Multi-Shrink Opt               | ions Lo  | cation Prefere | nces                               |                  | Δs             | sembly Shee  | +                |        |
|------------------|-----------|-----------------------------------|--------------------------------|----------|----------------|------------------------------------|------------------|----------------|--------------|------------------|--------|
|                  |           |                                   | Ť                              |          | Delivery d     | late range for p                   | purchase         | Defa           | ault DPR     |                  |        |
| Assembly Sh      | eet Fo    | rmat 2                            | ~                              |          | contract a     | application                        |                  | Ope            | en Storage   |                  | $\sim$ |
|                  |           |                                   |                                |          | All            |                                    |                  | Sele           | ct; Location | Source           | _      |
| Enable Minimu    | Im Comm   | odity Price Ch                    | necking                        |          | Electron       | ic Signatures                      | signed con       | tract          |              |                  | $\sim$ |
| Enable Maxim     | um Comr   | nodity Price C                    | hecking                        |          |                |                                    |                  |                |              |                  |        |
| ✓ Warn if Settle | ment Dat  | e before Inst                     | taliment Sale date             |          |                | Default Contr                      | ract Formats     |                |              |                  |        |
| ✓ Warn if Settle | ment Dat  | e before Defe                     | erred Payment dat              | e        | ✓ Use (        | Contract Ameno                     | dments           |                |              |                  | _      |
| Save Farm        | 💾 Elec    | tronic Signa                      | ture Setup                     |          |                |                                    |                  |                |              | >                |        |
| Zero dollar      | Purcha    | se Contract - /                   | Allow Electronic Sig           | gnature  |                |                                    |                  |                |              |                  |        |
| Default Nex      |           | LocationID                        | Location Name                  | Priced   | Priced Later   | Basis Fixed                        | Futures Fixed    | Hedged-to-Arri | ve Minimu    | um Priced        |        |
| Allow Blank      | 1 →       | 00MAIN                            | SSI Farm Ser                   |          |                |                                    |                  |                |              |                  |        |
| Varify Cust      | 2         | 01IND                             | SSI Farm Ser                   |          |                |                                    |                  |                |              |                  |        |
| Calculate Pr     | 3         | 02MISO                            | SSI Farm Ser                   |          |                |                                    |                  |                |              |                  |        |
| Print 'Pennin    | 4         | 03MINN<br>04STIN                  | SSI Farm Ser                   |          |                |                                    |                  |                |              |                  |        |
| Print Reprin     | 5         | 05STI                             | SSI Farm Ser                   |          |                |                                    |                  |                |              |                  | cking  |
|                  | 7         | zMast                             | zMast - MAST                   |          |                |                                    |                  |                |              |                  | Ching  |
|                  | _         |                                   |                                |          |                |                                    |                  |                |              |                  | ~      |
| Ignore One       | 🗌 Buy     | ver Signature (                   | Only From Logged               | In User  |                | ;                                  | Setup Obligation | Турез          | Save         | Cancel           | ~      |
| Mark assemb      | ly unavai | ilable after se<br>e of Priced, P | ttlement<br>NP, DP, and IS Set | tlements | Requi          | re Price on Nor<br>I Scale Tickets | n-Contracted     |                | Settlement D | locument Prefere | nces   |

- 2. To automatically apply the signature of the user logged into Agvance to the Contract, select the checkbox for *Buyer Signature Only From Logged In User.*
- To identify which Contracts to use with the buyer signatures for Obligations, choose Setup Obligation
  Format then check the appropriate boxes.

**Note:** The Buyer Signature Only From Logged In User checkbox on the Electronic Signature Setup window for Purchase Contracts is also used for Obligations.

|   | LocationID | Location Name                        | Average Price | Knock-out Accumulator |
|---|------------|--------------------------------------|---------------|-----------------------|
| - | 00MAIN     | SSI Farm Services - IL               |               |                       |
|   | 01IND      | SSI Farm Services - IN               |               |                       |
|   | 02MISO     | SSI Farm Services - MO               |               |                       |
|   | 03MINN     | SSI Farm Services - MN               |               |                       |
|   | 04STIN     | SSI Farm Services - Store IN         |               |                       |
|   | 05STIL     | SSI Farm Services - Store IL         |               |                       |
|   | zMast      | zMast - MASTER PRODUCT LOCATION ONLY |               |                       |

4. Select Save.

If a Customer Agreement is not required to be on file for signing electronically, proceed to setting up the Default Contract formats discussed below. If requiring a Customer Agreement to be on file, go to *Hub / Setup / Company Preferences*. Select the *Require Customer Agreement for Electronic Signatures* checkbox and **Save**. This step must be performed for each Location that will be allowed to sign Contracts electronically.

| rtonic, tourooo      |                        |                 |          |        |          |                |   |
|----------------------|------------------------|-----------------|----------|--------|----------|----------------|---|
| Location ID          |                        | n Plant Time Zo | ne       |        | ~        | Region         |   |
| Name                 | SSI Farm Services - IL |                 |          |        |          | UnKnown        | ` |
| Address              | 140 E. South Street    |                 |          |        |          | Sub Region     |   |
| City                 | Shelbyville            | State           | L v      | Zip    | 62565    |                | ` |
| Phone                | (800) 752-7912         |                 | Fax      |        |          |                |   |
| Geo Code             |                        | Cro             | ss Ref   |        |          | Inactive       |   |
| Territory            |                        | IC IC           | Code     | 123456 | 57891001 |                |   |
| <county></county>    |                        | D               | UNS#     |        |          |                |   |
| <country></country>  |                        | -               | F.E.I. # |        |          |                |   |
| DOT Regist. #        |                        | Pes             | t Lic #  |        |          |                |   |
| Grain Dealer Lic#    |                        | Add             | I Lic #  |        |          |                |   |
| Grain Warehouse Lic# |                        | Pest            | Appl #   |        |          |                |   |
|                      |                        |                 |          |        |          | Product Master |   |
|                      |                        |                 |          |        |          |                |   |
| Z Barrier Gurtanna A |                        | Oliveration .   |          |        |          |                |   |

**Note:** If this box is selected, the *Apply User Signature to Contract* window will not display when adding a Contract for Customers without a signed agreement and Classification.

| 🖶 Apply U | ser Signature to Contract for A | ndBa   | ×      |
|-----------|---------------------------------|--------|--------|
| UserID    | △ User Name                     |        |        |
| 1RE       | Robert Ellis                    |        |        |
|           |                                 |        |        |
|           |                                 |        |        |
|           |                                 |        |        |
|           |                                 |        |        |
|           |                                 |        |        |
|           |                                 |        |        |
|           |                                 |        |        |
|           |                                 | Select | Cancel |
|           |                                 |        |        |

Go to the *Customer* tab at *Hub / Setup / Company Preferences*. Select **Customer Classifications** and add a new Classification for Customers who have signed the agreement. Once the Classification has been added, double-click in the *Require Customer E-Signature Agreement* field and select the appropriate Classification. If a Classification already exists, simply add it to the field.

| Preferences                                                                                                    |                                                                                                    |
|----------------------------------------------------------------------------------------------------|----------------------------------------------------------------------------------------------------|
| General Field Customer Product Farm Grain Scale Interface API                                                                                                    |                                                                                                    |
| Customer Classifications    Cross Reference    Customer ID Source (Printouts)      Customer Attributes    1    MeppelID    Agvance ID    ~      Customer Attributes    2    MeppResale    Customer ID Source (Selecting)      Add Customer Setup    3    ResellerID    Check For Duplicates      Auto ID                                                                                                    | Ship To Cross Reference      1      2      3    PO Ship To Source      4    (None)      Add Cash Customer Setup      Auto ID    Zero Pad      Salesperson    Farbre |
| Arequire Customer  E-Signature Agreement>  Electronic Signatures  Duplicate Customer Checking  Duplicate Customer Checking  Duplicate C | Credit Limit 1000<br>Credit Status Good ~<br>Credit Date Opened Blank ~<br><classification></classification>                                                        |
| Elements (None)                                                                                                    | Default Terms (None) ~                                                                                                    |
| Warning Warn Only V Match Type Exact Match V                                                                                                    | Customer Address 1                                                                                                    |
| AGIIS Setup KwikTag Setup                                                                                                    | Print Save Cancel                                                                                                    |

**Note:** If a Classification already exists, Customers must be assigned to the Classification at *File / Open / Customer*. Edit the Customer and select **Classification**. Double-click the *Classification* heading to select the appropriate Classification. Customers can also be added to the Classification by choosing **Customer Classifications** at *Hub /*  Setup / Company Preferences on the Customer tab and editing the appropriate Classification.

## **Purchase Contracts**

To ensure the Default Contract formats are set up, navigate to the Purchases tab at Grain / Setup / Preferences.

1. Select Default Contract Formats.

| Grain Pre        | eferences                     |                                           |                                               |        |                                                 |                      |                                      |                     |                 |                 |
|------------------|-------------------------------|-------------------------------------------|-----------------------------------------------|--------|-------------------------------------------------|----------------------|--------------------------------------|---------------------|-----------------|-----------------|
| General<br>S     | Purchases<br>Settlement       | Sales Posting<br>Standard                 | Location Preferences                          | 3      | Purchase Contracts<br>Delivery date range for r | ourch                | lase                                 | Assemi<br>Default ( | bly Sheet       |                 |
| Assembly Sheet V |                               |                                           |                                               |        | contract application                            | contract application |                                      |                     |                 | ~               |
| Enabl            | le Minimum Co<br>le Maximum C | ommodity Price Che<br>ommodity Price Ch   | cking<br>ecking                               |        | Electronic Signatures                           |                      | Prevent delete of<br>signed contract | All                 |                 | $\sim$          |
| Warn             | if Settlement                 | Date before Insta                         | liment Sale date                              |        | Default Contr                                   | act F                | Formats                              | Rest                | nrink Options   |                 |
| Pure Pure        | chase Contra                  | act Default Forma                         | it                                            |        | TO SE COMPACIAMENO                              | 1111241              | 18                                   |                     |                 |                 |
|                  | Location ID                   | Location Name                             | Barley (Barley) - Pr                          | iced   | Barley (Barley) - Priced L                      | ater                 | Barley (Barley) - Ba                 | sis Fixed           | Barley (Barley) | - Futures Fixed |
| 1 ▶              | 00MAIN                        | SSI Farm Ser                              | Plain Paper 1                                 | $\sim$ | Plain Paper 1                                   | $\sim$               | Plain Paper 1                        | $\sim$              | Plain Paper 1   | ~               |
| 2                | 01IND                         | SSI Farm Ser                              | Plain Paper 1                                 | $\sim$ | Plain Paper 1                                   | $\sim$               | Plain Paper 1                        | ~                   | Plain Paper 1   | ~               |
| 3                | 02MISO                        | SSI Farm Ser                              | Plain Paper 1                                 | $\sim$ | Plain Paper 1                                   | $\sim$               | Plain Paper 1                        | $\sim$              | Plain Paper 1   | ~               |
| 4                | 03MINN                        | SSI Farm Ser                              | Plain Paper 1                                 | $\sim$ | Plain Paper 1                                   | $\sim$               | Plain Paper 1                        | $\sim$              | Plain Paper 1   | ~               |
| 5                | 04STIN                        | SSI Farm Ser                              | Plain Paper 1                                 | $\sim$ | Plain Paper 1                                   | $\sim$               | Plain Paper 1                        | $\sim$              | Plain Paper 1   | ~               |
| 6                | 05STIL                        | SSI Farm Ser                              | Plain Paper 1                                 | $\sim$ | Plain Paper 1                                   | $\sim$               | Plain Paper 1                        | $\sim$              | Plain Paper 1   | ~               |
| 7                | zMast                         | zMast - MAST                              | Plain Paper 1                                 | $\sim$ | Plain Paper 1                                   | $\sim$               | Plain Paper 1                        | $\sim$              | Plain Paper 1   | $\sim$          |
| <                | e Customer Lo                 | cation for Default                        |                                               |        |                                                 |                      |                                      |                     | Save            | Cancel          |
| Valida           | ate Tax ID on Srain Tax Ded   | Save of Priced, PN<br>uctions on DP/IS Se | ement<br>P, DP, and IS Settlemen<br>ettlement | nts    | Require Price on Nor<br>Priced Scale Tickets    | 1-Col                | ntracted                             | 0                   | omont Bocamont  | Proforences     |
| Futures \        | Web Service !                 | Setup                                     |                                               |        |                                                 |                      |                                      |                     | Save            | Cancel          |

- 2. Select the default contract format for each Location/Commodity/Contract Type.
- 3. Select Save.

The Buyer's Signature must now be applied to the Purchase Contract.

- 1. Add a Purchase Contract at Grain / Operations / Purchase Contract.
- 2. Complete the contract information.
- 3. Check the option to Assign Buyer Signature and Print Contract on Save.

Note: When splitting a contract, the buyer signature is applied to all contracts being created.

| General History                                                                                                    | Comments Minimu                                                                                                    | m Priced Sp | litout Inf | 0                                                                                                    |        |          |                             |              |   |
|----------------------------------------------------------------------------------------------------|----------------------------------------------------------------------------------------------------|-------------|------------|----------------------------------------------------------------------------------------------------|--------|----------|-----------------------------|--------------|---|
| Contract                                                                                                    | 7                                                                                                    | Contrac     | t Signed   | <salespers< td=""><td>on&gt;</td><td>~</td><td>Origin<br/>Contract</td><td></td><td>٦</td></salespers<> | on>    | ~        | Origin<br>Contract          |              | ٦ |
| <customer id=""></customer>                                                                                                    | AndBa                                                                                                    | Barry Ande  | rson       |                                                                                                    |        |          | Location                    |              | Ī |
| Location                                                                                                    | 00MAIN $\sim$                                                                                                    | ]           | Contrac    | ct Quantity                                                                                             |        | 1000.00  | Bid Criteria                | Delivered    | ~ |
| <commodity></commodity>                                                                                                    | Corn                                                                                                    | ? Origina   | I Contra   | ct Quantity                                                                                             |        | 1000.00  | <destination></destination> |              | ٦ |
| Date Established                                                                                                    | 02/20/2024                                                                                                    |             | Quantity   | Received                                                                                                |        |          |                             | Direct Ship  |   |
| Expire Date                                                                                                    |                                                                                                    |             | Qty        | Remaining                                                                                               |        | 1000.00  | Linked Qty                  | 0.000        | 0 |
| Price By Date                                                                                                    |                                                                                                    |             |            | <farm id=""></farm>                                                                                     |        |          | Unlinked Qty                | 1000.000     | 0 |
| Contract Type                                                                                                    | Priced ~                                                                                                    | Contract F  | ormat      | Plain Paper 1                                                                                           |        |          | √ МОТ                       |              | ~ |
| Contract Status                                                                                                    | Open ~                                                                                                    | Futures Pri | ce         | 3.24                                                                                                    | Future | es Month | Julv24                      | Pricing Note |   |
| Cash Price                                                                                                    | 3.40000                                                                                                    | Basis Pri   | ce 🗌       | .16                                                                                                    | E      | xchange  | CBT                         |              | _ |
|                                                                                                    | Spot FOB                                                                                                    |             |            |                                                                                                    |        |          |                             | Get Price    |   |
| <gradin< td=""><td>g Factor&gt; <schedu< td=""><td>le&gt;</td><td></td><td>Start Deliv</td><td>ery</td><td>Comple</td><td>te Delivery</td><td>Quantity</td><td>^</td></schedu<></td></gradin<> | g Factor> <schedu< td=""><td>le&gt;</td><td></td><td>Start Deliv</td><td>ery</td><td>Comple</td><td>te Delivery</td><td>Quantity</td><td>^</td></schedu<> | le>         |            | Start Deliv                                                                                             | ery    | Comple   | te Delivery                 | Quantity     | ^ |
|                                                                                                    |                                                                                                    |             | 1          | 07/01/2024                                                                                              |        | 07/31/20 | 24                          | 1000.00      |   |
|                                                                                                    |                                                                                                    |             | 2          |                                                                                                    |        |          |                             |              |   |
|                                                                                                    |                                                                                                    |             | 3          | _                                                                                                    |        |          |                             |              |   |
|                                                                                                    |                                                                                                    |             | 4          | -                                                                                                    |        |          |                             |              |   |

- 4. Select Save.
- 5. Choose the User's signature to print on the Purchase Contract.

**Note:** If the *Require Customer Agreement for Electronic Signatures* option is selected at *Hub / Setup / Company Preferences*, the *Apply User Signature to Contract* window will not display when adding a Purchase Contract for Customers without a signed agreement and Classification. This window will also not display if the Buyer *Signature Only From Logged In User* option is selected on the *Purchases* tab at *Grain / Setup / Preferences*.

### Obligations

The Default Obligation Format is set up on the Purchases tab at Grain / Setup / Preferences.

- 1. Select Default Contract Formats.
- 2. Choose Obligation Formats.

| 🖳 Pi | urchase Contra | ct Default Forma | t                       |     |                              |        |                             |        |                                | × |  |
|------|----------------|------------------|-------------------------|-----|------------------------------|--------|-----------------------------|--------|--------------------------------|---|--|
|      | Location ID    | Location Name    | Barley (Barley) - Price | ed  | Barley (Barley) - Priced Lat | ter    | Barley (Barley) - Basis Fix | ced    | Barley (Barley) - Futures Fixe | d |  |
| 1    | 00MAIN         | SSI Farm Ser     | Plain Paper 1           | ~ F | Plain Paper 1                | $\sim$ | Plain Paper 1               | $\sim$ | Plain Paper 1                  | ~ |  |
| 2    | 01IND          | SSI Farm Ser     | Plain Paper 1           | ~ F | Plain Paper 1                | $\sim$ | Plain Paper 1               | $\sim$ | Plain Paper 1                  | ~ |  |
| 3    | 02MISO         | SSI Farm Ser     | Plain Paper 1           | ~ F | Plain Paper 1                | $\sim$ | Plain Paper 1               | $\sim$ | Plain Paper 1                  | ~ |  |
| 4    | 03MINN         | SSI Farm Ser     | Plain Paper 1           | ~ F | Plain Paper 1                | $\sim$ | Plain Paper 1               | $\sim$ | Plain Paper 1                  | - |  |
| 5    | 04STIN         | SSI Farm Ser     | Plain Paper 1           | ~ F | Plain Paper 1                | $\sim$ | Plain Paper 1               | ~      | Plain Paper 1                  | - |  |
| 6    | 05STIL         | SSI Farm Ser     | Plain Paper 1           | ~ F | Plain Paper 1                | $\sim$ | Plain Paper 1               | $\sim$ | Plain Paper 1                  | - |  |
| 7    | zMast          | zMast - MAST     | Plain Paper 1           | ~ F | Plain Paper 1                | $\sim$ | Plain Paper 1               | $\sim$ | Plain Paper 1                  | ~ |  |
| <    | Save Cancel    |                  |                         |     |                              |        |                             |        |                                |   |  |
|      |                |                  |                         |     | _                            |        |                             |        |                                |   |  |

3. Select the Custom Format that should be the default for each Location/Commodity/Obligation Type.

|   | 🚽 Obligation Default Format |             |               |                                 |        |                                        |          |  |  |  |  |  |  |
|---|-----------------------------|-------------|---------------|---------------------------------|--------|----------------------------------------|----------|--|--|--|--|--|--|
|   |                             | Location ID | Location Name | Barley (Barley) - Average Price |        | Barley (Barley) - Knock-out Accumulato | r 🔺      |  |  |  |  |  |  |
| 2 | •                           | 01IND       | SSI Farm Ser  | Obligations                     | $\sim$ | Obligations KOA                        | /        |  |  |  |  |  |  |
| 3 |                             | 02MISO      | SSI Farm Ser  | Obligations                     | $\sim$ | Obligations KOA                        | -        |  |  |  |  |  |  |
| 4 |                             | 03MINN      | SSI Farm Ser  | Obligations                     | ~      | Obligations KOA                        | -        |  |  |  |  |  |  |
| 5 |                             | 04STIN      | SSI Farm Ser  | Obligations                     | ~      | Obligations KOA                        | -        |  |  |  |  |  |  |
| 6 |                             | 05STIL      | SSI Farm Ser  | Obligations                     | ~      | Obligations KOA                        | -        |  |  |  |  |  |  |
| 7 |                             | zMast       | zMast - MAST  | Obligations                     | ~      | Obligations KOA                        | /        |  |  |  |  |  |  |
|   |                             |             |               |                                 |        |                                        | <b>~</b> |  |  |  |  |  |  |
| < |                             |             |               |                                 |        |                                        | >        |  |  |  |  |  |  |
|   |                             |             |               |                                 |        | Save Cance                             | el       |  |  |  |  |  |  |
|   |                             |             |               |                                 |        |                                        |          |  |  |  |  |  |  |

Note: Only formats for that Obligation Type will be in the list.

The Buyer's Signature must now be applied to the Purchase Contract.

- 1. Add an **Obligation** at Grain / Operations / Obligation.
- 2. Complete the Obligation information.
- 3. Check the option to Assign Buyer Signature and Print Obligation on Save.
- 4. Select Save.
- 5. Choose the User's signature to print on the Obligation.

If the Require Customer Agreement for Electronic Signatures option is selected at Hub / Setup / Company Preferences, the Apply User Signature to Contract window will not display when adding an Obligation for Customers without a signed agreement and Classification. This window will also not display if the Buyer Signature Only From Logged In User option is selected on the Purchases tab at Grain / Setup / Preferences.